## Алгоритм действий по активации организации на платформе «Сферум»

1. Администратору сообщества пройти регистрацию на платформе по адресу sferum.ru в роли учителя с использованием указанного в заявке номера телефона.

2. Если права администратора автоматически не появятся, зарегистрироваться в роли учителя и написать в Поддержку «Сферума» по адресу info@sferum.ru, чтобы получить права администратора.

3. После получения прав администратора заполнить информацию о школе (стр. 9 инструкции).

4. Сформировать структуру школы — создать классы согласно штатному расписанию (стр. 10 инструкции). Дополнительно можно создать класс для учителей, назвать его 1\*У\*Учительский — в него можно будет пригласить всех коллег-учителей по одной ссылке (см. п. 5)

5. Создать ссылки-приглашения для учителей (стр. 16 инструкции). Пожалуйста, НЕ размещайте ссылки-приглашения в открытом доступе! Пришлите их коллегам закрытым способом — в смс, на личную почту, в закрытом канале мессенджера. Например, можно пригласить всех коллег в Учительский класс — при этом они смогут самостоятельно добавиться и в нужные учебные классы по своей нагрузке.

6. Таким же способом по ссылкам-приглашениям к «Сферуму» присоединяются и ученики.

7. После присоединения к платформе учителей можно протестировать её функции — например, запустить звонок или трансляцию. Педагоги, познакомившись с возможностями платформы, смогут применять её в образовательном процессе — проводить уроки, консультации или индивидуальную работу в дистанционном или гибридном формате, участвовать в педсоветах, методических объединениях и т.п. (стр. 38 инструкции).